1) Windows tuşuna basarak Başlangıç sayfasına geçiniz. Bu ekranda "cmd" yazınız. Komut sistemini açınız.

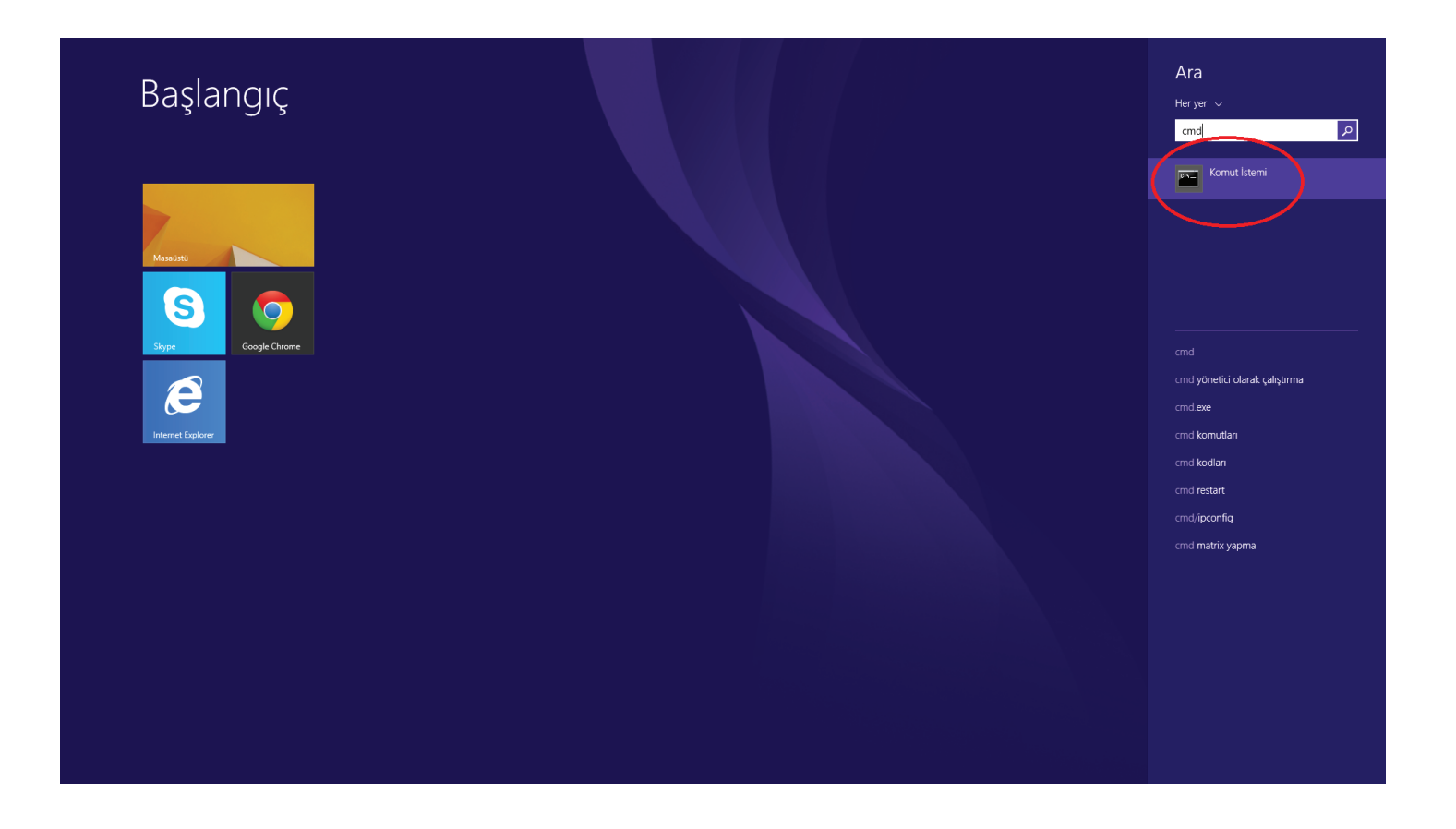

2) Açılan pencerede "netsh wlan show profiles"(tırnak işaretleri olmadan) komutunu yazınız ve Enter'a basınız. Gelen listede eduroam profilinin olup olmadığını kontrol ediniz. Yoksa 4. adıma geçiniz.

| C:\Windows\system32\cmd.exe                                                                       | - | × |
|---------------------------------------------------------------------------------------------------|---|---|
| Microsoft Windows [Version 6.3.9600]<br><c> 2013 Microsoft Corporation. Tüm hakları saklıdır.</c> |   | ^ |
| C:\Users\ <b>\}}````</b> netsh wlan show profiles                                                 |   |   |
| Profiles on interface Wi-Fi:                                                                      |   |   |
| Group policy profiles (read only)                                                                 |   |   |
| <none></none>                                                                                     |   |   |
| User profiles                                                                                     |   |   |
| All User Profile : eduroam                                                                        |   |   |
| C:\Users\ <b>thatking</b> >_                                                                      |   |   |
|                                                                                                   |   | × |

3 ) Eğer eduroam profil listede mevcut ise "netsh wlan delete profile name ="eduroam"" komutu ile eduroamı listeden kaldırınız.

| C:\Windows\system32\cmd.exe                                                                                         | - | × |
|----------------------------------------------------------------------------------------------------|---|---|
| Microsoft Windows [Version 6.3.9600]<br>(c) 2013 Microsoft Corporation. Tüm hakları saklıdır.                       |   | ^ |
| C:\Users\ <b></b> >netsh wlan show profiles                                                                         |   |   |
| Profiles on interface Wi-Fi:                                                                                        |   |   |
| Group policy profiles (read only)                                                                                   |   |   |
| <none></none>                                                                                                    |   |   |
| User profiles                                                                                                    |   |   |
| All User Profile : eduroam                                                                                          |   |   |
| C:\Users and the metsh when delete profile name = "eduroam"<br>Profile "eduroam" is deleted from interface "Wi-Fi". |   |   |
|                                                                                                    |   | ~ |

4) SECUREW2 programını indirdikten sonra çift tıklayarak kurulumu başlatınız.

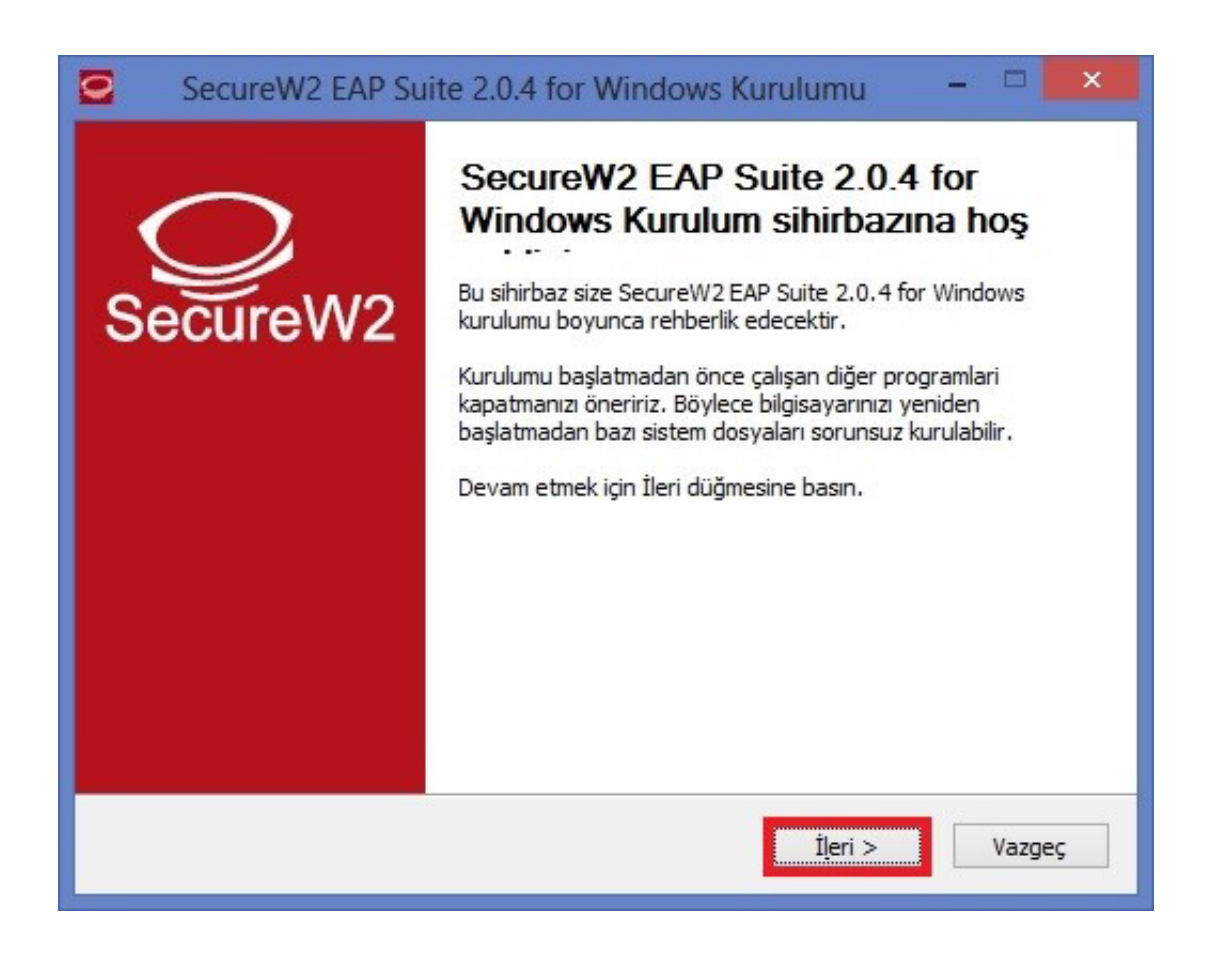

| deşmenin geri kalanını okumak için 'pa <u>ç</u>                                                                                                    | ge down' tuşuna basabilirsiniz.                                                                                                    |    |
|----------------------------------------------------------------------------------------------------|----------------------------------------------------------------------------------------------------|----|
| cureW2 Personal, Educational and Ev                                                                                                    | aluation License Agreement                                                                                                    | ^  |
| EAMBLE                                                                                                    |                                                                                                    |    |
| refully. By downloading or installing th<br>reement.<br>If you are agreeing to this Agreemen<br>rson, you represent that you are bind                                         | ment ("Agreement"). Please read the Agreement<br>his Product you accept the full terms of this<br>t on behalf of an entity other than an individual<br>ding and have the right to bind the entity to the | ~  |
| rsonal and Educational License Agree<br>refully. By downloading or installing th<br>reement.<br>If you are agreeing to this Agreemen<br>rson, you represent that you are bind | ment ("Agreement"). Please read the Agreemer<br>his Product you accept the full terms of this<br>It on behalf of an entity other than an individual<br>ding and have the right to bind the entity to the | nt |

- 5 ) Kabul Ediyorum ' u tıklayınız.
- 6 ) TTLS 4.1.0 ' seçeneğini işaretleyip Kur 'u tıklayınız

| SecureW2 EAP Suite 2.0.4 for Windows Bileşen seçimi Lütfen SecureW2 EAP Suite 2.0.4 for Windows için kurmak i seçiniz. | Kurulumu – 🗆 🗙                                                                                      |
|----------------------------------------------------------------------------------------------------|----------------------------------------------------------------------------------------------------|
| Kurmak istediğiniz bileşenleri işaretleyip kurmak istemedikleri<br>Kurulumu başlatmak için Kur düğmesine basın.        | inizi işaretlemeden bırakın.                                                                        |
| Kurulacak bileşenleri seçin:                                                                                           | <b>Açıklama</b><br>Bileşenlerin<br>açıklamalarını görmek<br>için imleci bileşen üzerine<br>götürün, |
| Gereken boş alan: 3.7MB                                                                                                |                                                                                                    |
| Nullsoft Kurulum Sistemi v2.38.1-Unicode                                                                               | <u>K</u> ur Vazgeç                                                                                  |

7) Kurulum tamamlandığında Bitir diyerek bilgisayarınızı yeniden başlatınız.

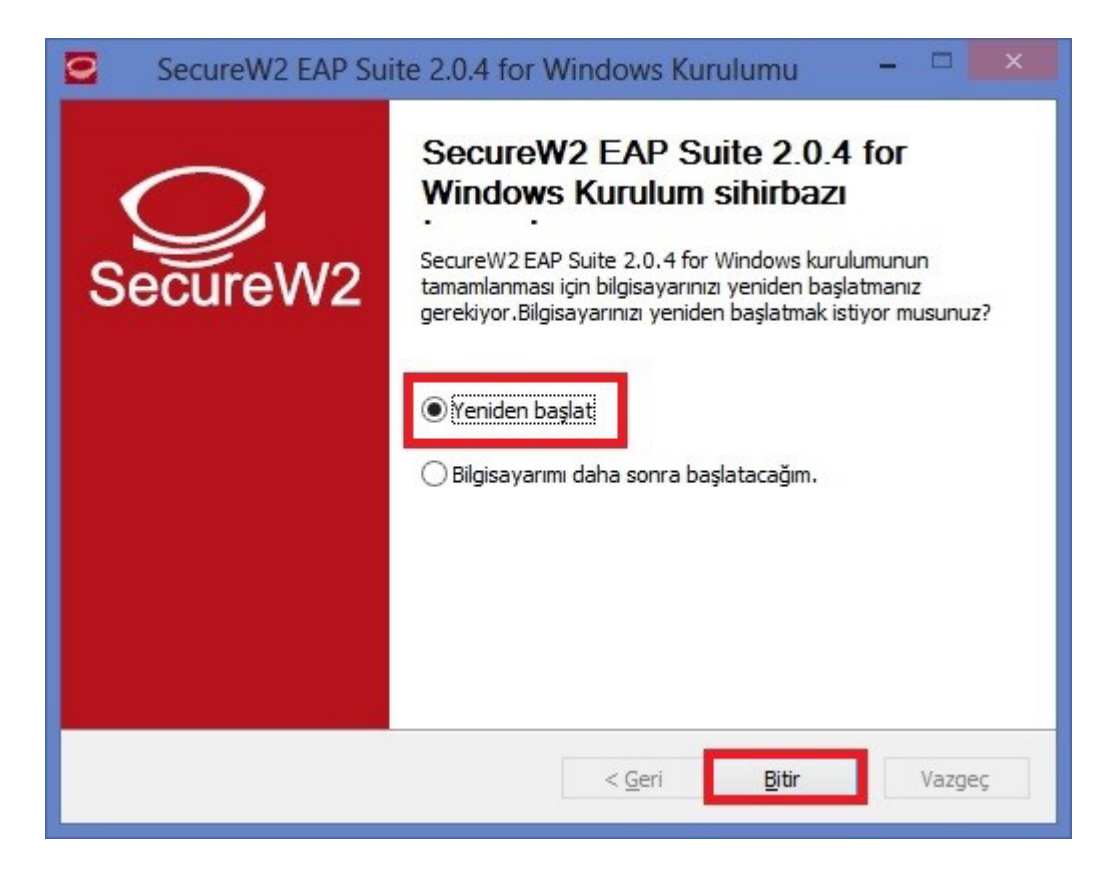

8 ) Masaüstünde sağ alt köşede bulunan internet simgesine sağ tıklayarak "Ağ Paylaşım Merkezi'ni Aç" a tıklayınız.

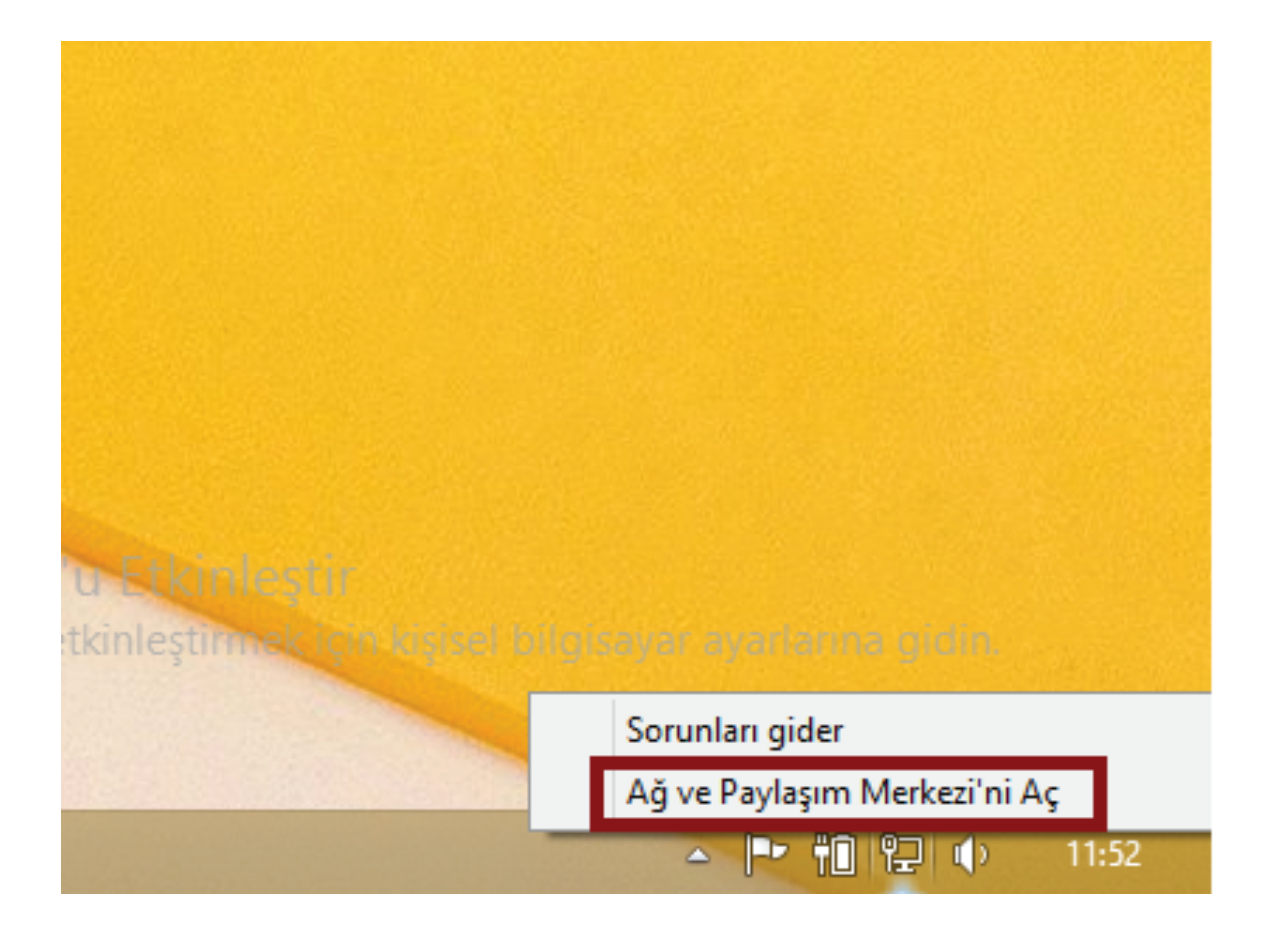

9) Açılan Ağ ve Paylaşım Merkezi Penceresinde "Yeni bağlantı veya ağ kurun" a tıklayınız.

| 2                                                                                                    | A                                                                                                    | ğ ve Paylaşım Merkezi                                                                                                    |     | - =                   | × |
|----------------------------------------------------------------------------------------------------|----------------------------------------------------------------------------------------------------|----------------------------------------------------------------------------------------------------|-----|-----------------------|---|
| ( → ↑ ▲ Denetim Ma                                                                                      | asası 🔸 Ağ ve İnternet 🔸 Ağ ve Paylaşım Merkezi                                                                                                    |                                                                                                    | ٽ × | Denetim Masasında Ara | ٩ |
| Denetim Masası Giriş<br>Bağdaştırcı ayarlarını değiştirin<br>Gelişmiş paylaşım ayarlarını<br>değiştirin | Temel ağ bilgilerinizi görüntüleyin ve bağla<br>Etkin ağlarınızı görüntüleyin<br>Tanımlanmayan ağ<br>Ortak Ağ<br>Ağ avarlarınızı değiştirin<br>Temi bağlantı veya ağ kurun<br>Geniş bant, çevirmeli veya vPN bağlantısı kurur<br>Sorunların giderin<br>Ağ sorunlarını tanılayın ve onarın veya sorun gi | ntilarınızı kurun<br>Erişim türü: Ağ erişimi yok<br>Bağlantılar: P<br>n ya da bir yönlendirici ya da erişim noktası ayarlayın.<br>iderme bilgilerini alın. |     |                       |   |
| Ayrıca bkz.<br>Ev Grubu<br>iCloud<br>Internet Seçenekleri<br>Windows Güvenlik Duvan                     |                                                                                                    |                                                                                                    |     |                       |   |

10) Gelen pencerede "Kablosuz ağa el ile bağlan"a tıklayınız ve ileri butonuna tıklayın.

| 2                                                                                | Ağ ve Paylaşım Merkezi                                                                                                    |     | - 1                   | ×  |
|----------------------------------------------------------------------------------|----------------------------------------------------------------------------------------------------|-----|-----------------------|----|
| 🔄 🎯 👻 🕇 ີ 🖳 🕨 Denetim M                                                          | asası → Ağ ve Internet → Ağ ve Paylaşım Merkezi                                                                                                    | ~ ¢ | Denetim Masasında Ara | ,c |
| Denetim Masası Giriş                                                             | Temel ağ bilgilerinizi görüntüleyin ve bağlantılarınızı kurun                                                                                                    |     |                       |    |
| Bağdaştırıcı ayarlarını değiştirin<br>Gelişmiş paylaşım ayarlarını<br>değiştirin | Etkin ağı — — — X<br>Ağ 📀 😤 Bağlantı veya Ağ Kur<br>Ortal                                                                                                    |     |                       |    |
|                                                                                  | Ağ ayarlı       Ağ ayarlı       Imaginal aççerleği belinleyine       Internet'e bağlan       Internet'e geniş bant veya çevirmeli bağlantı kurun.       Imaginal aççerleği belinleyine       Imaginal aççerleği belinleyine       Imaginal aççerleği belinl |     |                       |    |
|                                                                                  | Kablosuz ağa el ile bağlan<br>Gizli bir ağa bağlanın veya yeni bir kablosuz profil oluşturun.<br>Celişmə alanına bağlan<br>Çalışma alanınız için çevirmeli bağlantı veya VPN bağlantısı kurun.                                                                                                    |     |                       |    |
| Ayrıca bkz.<br>Ev Grubu                                                          | ileri İptal                                                                                                    |     |                       |    |
| Internet Seçenekleri<br>Windows Güvenlik Duvarı                                  |                                                                                                    |     |                       |    |

11) Sonraki adımda Ağ adı: eduroam yazınız, Güvenlik türü: WPA2-Kuruluş seçiniz ve ileri butonuna tıklayınız.

| 55<br>52                                                                                                 | Ağ ve Paylaşım Merkezi                                        |     | -                     |    |
|----------------------------------------------------------------------------------------------------|---------------------------------------------------------------|-----|-----------------------|----|
| 🔄 🏵 🔻 🕈 🔛 Denetim M                                                                                      | asası → Ağ ve İnternet → Ağ ve Paylaşım Merkezi               | ✓ C | Denetim Masasında Ara | Q, |
| Denetim Masası Giriş                                                                                     | Temel ağ bilgilerinizi görüntüleyin ve bağlantılarınızı kurun |     |                       |    |
| Denetim Masası Giriş<br>Bağdaştırıcı ayarlarını değiştirin<br>Gelişmiş paylaşım ayarlarını<br>değiştirin | Temel ağ bilgilerinizi görüntüleyin ve bağlantılarınızı kurun |     |                       |    |
| Ayrıca bkz.                                                                                              | lleri                                                         |     |                       |    |
| Ev Grubu                                                                                                 |                                                               |     |                       |    |
| Internet Seçenekleri                                                                                     |                                                               |     |                       |    |
| Windows Güvenlik Duvarı                                                                                  |                                                               |     |                       |    |

12 ) Bir sonraki adımda "Bağlantı ayarlarını değiştir" e tıklayınız.

| ŝ                                                                                                    | Ağ ve Paylaşım Merkezi                          | -                                                                                                    |
|----------------------------------------------------------------------------------------------------|-------------------------------------------------|----------------------------------------------------------------------------------------------------|
| 🔄 🌛 🐇 🕈 📱 🕨 Denetim M                                                                                              | asası → Ağ ve İnternet → Ağ ve Paylaşım Merkezi | ✓ 🖒 Denetim Masasında Ara 🔎                                                                                                    |
| Denetim Masası Giriş Temel ağ bilgilerinizi görüntüleyin ve bağlantılarınızı kurun eduroam Kablosuz Ağ Özellikleri |                                                 | eduroam Kablosuz Ağ Özellikleri 🛛 🗙                                                                                                    |
| Bağdaştırıcı ayarlarını değiştirin<br>Gelişmiş paylaşım ayarlarını<br>değiştirin                                   | Ağ 🕞 👻 Kablosuz ağa el ile bağlan<br>Ortal      | Bağlan Güvenlik<br>1<br>Güvenlik türü: WPA2-Kuruluş v                                                                                                    |
|                                                                                                    | Ağ ayarlı                                       | Siffeleme türü: <u>AES</u> v<br>2<br>Ağ kımlık doğrulama yöntemi seçin: <u>SecureW2: SecureW2: EAP-TTLS</u> <u>Ayarlar</u><br>Microsoft: Adlık Kart veya diğer sertifika<br>Microsoft: Korumali EAP (PEAP)<br>Microsoft: SecureW2: EAP-TTLS<br>SecureW2: SecureW2: EAP-TTLS<br>Gelişmiş ayarlar |
| Ayrıca bkz.<br>Ev Grubu                                                                                            |                                                 | Tamam İptal                                                                                                    |
| iCloud                                                                                                    |                                                 |                                                                                                    |
| Internet Seçenekleri<br>Windows Güvenlik Duvarı                                                                    |                                                 |                                                                                                    |

13 ) Gelen pencerede "Güvenlik" sekmesinden "Ağ ve kimlik doğrulama yöntemi seçin" e tıklayıp "SecureW2: SecureW2 EAP-TTLS" seçiniz. Ardından "Ayarlar" butonuna tıklayınız.

|       | SecureW2 Yapılandırması             | ×    |
|-------|-------------------------------------|------|
|       | SecureW                             | /2   |
| Belgi | 4.1.0                               | (49) |
|       | Belgi: DEFAULT  Yeni Yapılandır Sil |      |
|       | Tamam İptal                         |      |

14.) "Yapılandır" a tıklayınız.

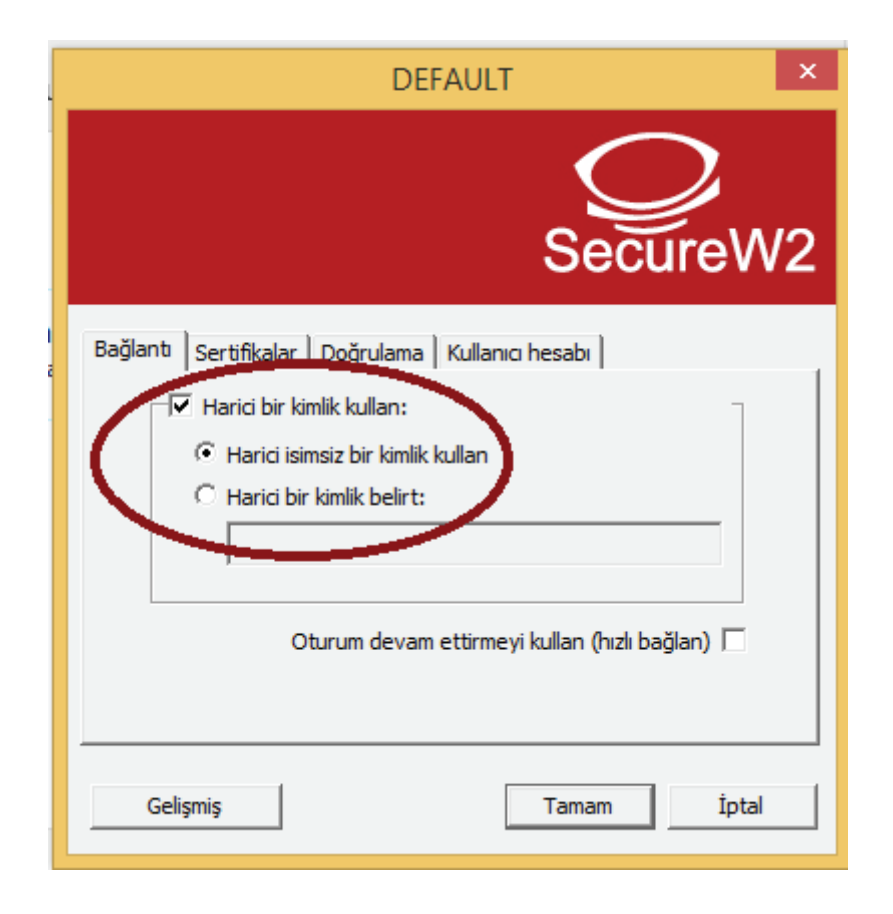

15 ) Bağlantı sekmesinde "Harici bir kimlik kullan:" işaretli ise seçimi kaldırınız.

| DEFAULT                                          |
|--------------------------------------------------|
| SecureW2                                         |
| Bağlantı Sertifikalar Doğrulama Kullanıcı hesabı |
| CA ekle CA sil                                   |

16) Sertifikalar sekmesinde "Sunucu sertifikasını doğrulayın." İşaretli ise kaldırınız.

|                                                                                  | Ağ ve Paylaşım Merkezi                                                                                   | -                         |    |
|----------------------------------------------------------------------------------|----------------------------------------------------------------------------------------------------|---------------------------|----|
| 🔄 🄄 🕆 🚺 🕨 Denetim M                                                              | ısası → Ağ ve İnternet → Ağ ve Paylaşım Merkezi                                                          | ♥ C Denetim Masasında Ara | Q, |
| Denetim Masası Giriş                                                             | Temel ağ bilgilerinizi görüntüleyin ve bağlantılarınızı kurun                                            |                           |    |
| Bağdaştırıcı ayarlarını değiştirin<br>Gelişmiş paylaşım ayarlarını<br>değiştirin | Etkin ağı – $\Box$ ×<br>Ağ $\bigcirc$ 😨 Kablosuz ağa el ile bağlan<br>Ortal<br>eduroam başarıyla eklendi |                           |    |
|                                                                                  | Ağ ayarlı                                                                                                |                           |    |
| Aynca bkz.                                                                       | Kapat                                                                                                    |                           |    |
| Ev Grubu<br>iCloud<br>Internet Seçenekleri<br>Windows Güvenlik Duvarı            |                                                                                                    |                           |    |

17. Doğrulama sekmesinde Doğrulama yöntemi olarak "PAP" seçiniz.

|   | DEFAULT                                          |
|---|--------------------------------------------------|
|   | SecureW2                                         |
| đ | Bağlantı Sertifikalar Doğrulama Kullanıcı hesabı |
|   | Doğrulama yöntemini seçin: PAP                   |
|   | EAP Tipi:                                        |
|   |                                                  |
|   |                                                  |
|   | Gelişmiş Tamam İptal                             |

18. Kullanıcı hesabı sekmesinde Kullanıcı bilgilerini sor seçeneğinin işaretini kaldırınız. Kullanıcı adı bölümüne MKU mail adresinizi yazınız(@mku.edu.tr ile birlikte). Parola bölümüne MKU mail şifrenizi yazınız.

| DEFAULT                                                                                                    |
|----------------------------------------------------------------------------------------------------|
| SecureW2                                                                                                    |
| Bağlantı       Sertifikalar       Doğrulama       Kullanıcı hesabı         Kullanıcı adı:       MKU MAIL ADRESİNİZ         Parola:       MKU MAIL ŞİFRENİZ         Alan:       Bilgisayarı açmak için bu hesabı kullan |
| Gelişmiş Tamam İptal                                                                                                    |